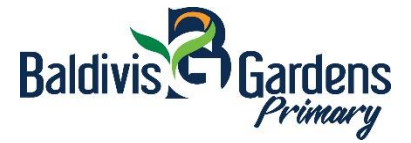

## All classroom teachers have now placed online work packages for Week 9 and Week 10 onto Connect. These cover the period Monday 30<sup>th</sup> March to Thursday 9<sup>th</sup> April.

## How to Access online learning packages

- 1. Open a web browser (Google Chrome, Internet Explorer, Safari etc.)
- 2. Enter https://connect.det.wa.edu.au

This will bring up the following screen:

| ogle Chrome isn't        | your default browser Set as default                                                                                                    |                                                                                                    |
|--------------------------|----------------------------------------------------------------------------------------------------|----------------------------------------------------------------------------------------------------|
|                          | epartment of<br>Jucation                                                                                                    | Single Sign-On                                                                                                    |
| Sig                      | n In                                                                                                    | Appropriate Use of Online Services                                                                                                    |
| Enter your<br>password   | Single Sign-On user name and<br>to sign in                                                                                               | All Departmental online services including<br>Portal, email, online document storage.<br>Intranet and Internet access, must be used<br>responsibly and in accordance with<br>Departmental policies.                                                                                                    |
| User<br>Name<br>Password | There read and understand the<br>Appropriate Use of Online Services information.<br>Login Cancel<br>clusemame or password was specified. | By accessing any Departmental online<br>services you give your kill agreement and<br>commitment to comply with all Departments<br>monitoring, adding and disclosure of you<br>use of these services.<br>Inappropriate use of these services car<br>result in disciplinary action that may include<br>suspension of access to online services<br>dismissal or termination of contract.<br>You can view the profiles ration to the |
|                          |                                                                                                    | appropriate use of these services at the <u>Ou</u><br>Polices website<br>Students Online Policy   Telecommencations Use                                                                                                    |
| Unsufficient             | Ecropl Your Password?   What is this?<br>are of the site is prohibited and may subject you to shill and oriental<br>presentation.        | Pater<br>Parents/resonsble cersons - Accrooriste Use<br>Copyright Statement<br>[WARNING]<br>Some of this material may have been copied                                                                                                    |
|                          |                                                                                                    | jand communicated to you) in accordance<br>with the statutory licence in section 113P of<br>the Copyright Act. Any further reproduction or<br>communication of this material by you may<br>be the subject of copyright protection under<br>the Act.                                                                                                    |

- 3. Your username and password is the P number and password that you use for parent connect.
- If you have forgotten your user name and/or password, please click on '<u>Forgot Your</u> <u>Password?</u>' and enter your personal email address that is registered with the school. You will then receive the details by email.

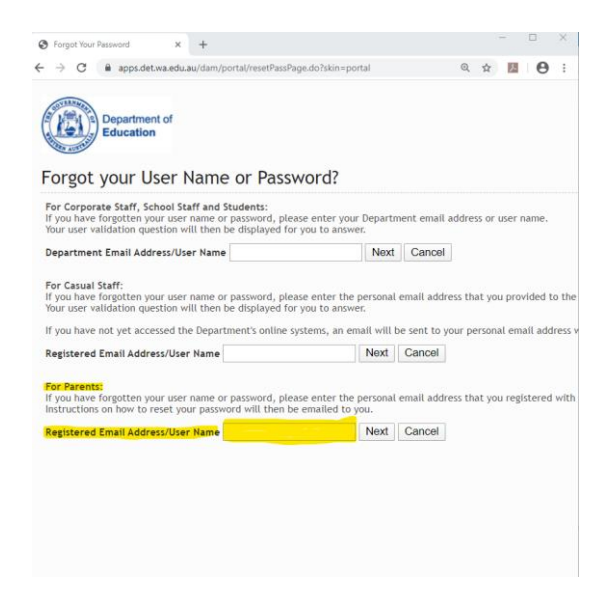

- 5. Your child can also log in using their login and password. For students that have used the computers at school, it is the same login and password at home.
- 6. When logged in you will see the following page and you need to click on classes:

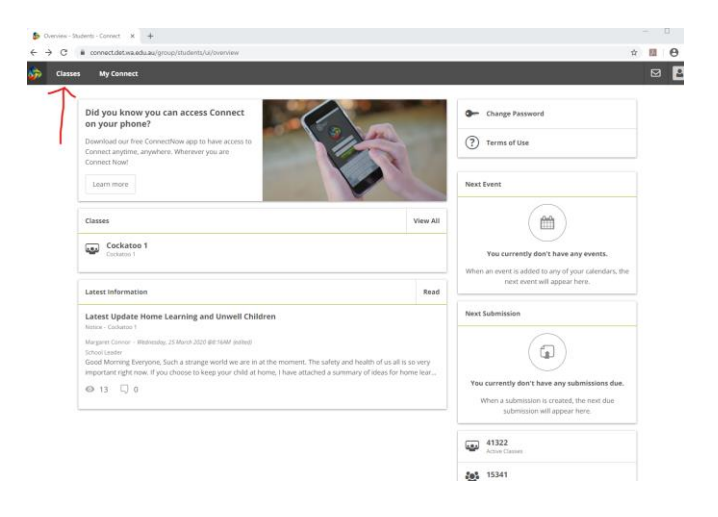

7. You will then see the following page with your child's class listed:

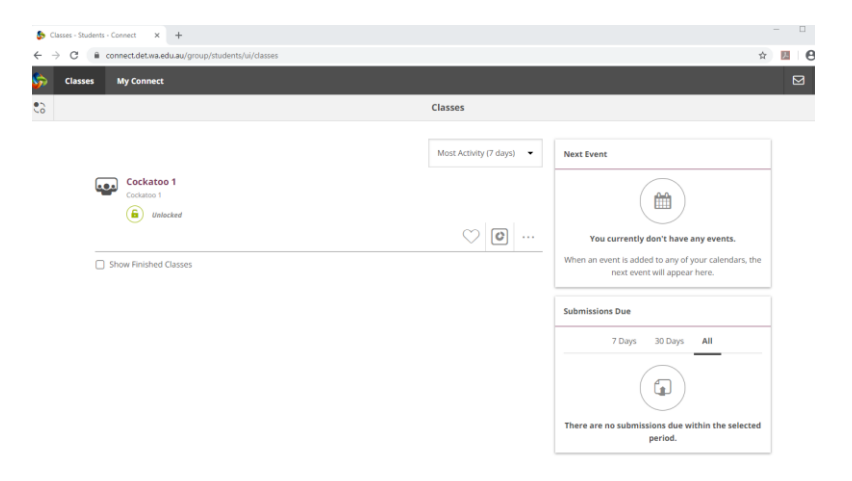

8. Please click on the class name and you will see this page. When you do, click on the Content tab down the left hand side:

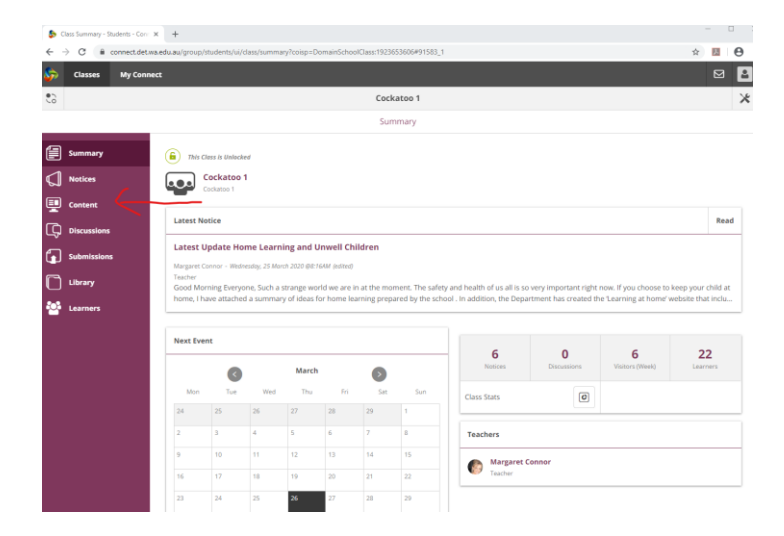

9. You will then see the folders with the class timetables and work packages.

| 🐉 Learning Content - Students - Co 🗙                       | +                                                                                         |       | ×   |  |  |  |  |  |  |  |
|------------------------------------------------------------|-------------------------------------------------------------------------------------------|-------|-----|--|--|--|--|--|--|--|
| $\leftrightarrow$ $\rightarrow$ C $\cong$ connect.det.wa.e | du.au/group/students/ui/class/learning-content?coisp=DomainSchoolClass:1923653606#91812_2 | ☆ 💹 🤄 | € : |  |  |  |  |  |  |  |
| Signal Classes My Connect                                  |                                                                                           | ⊠     | 2   |  |  |  |  |  |  |  |
| 0                                                          | Cockatoo 1                                                                                |       | ×   |  |  |  |  |  |  |  |
| Content                                                    |                                                                                           |       |     |  |  |  |  |  |  |  |
| Summary Pu                                                 | iblished Sections                                                                         |       | Æ   |  |  |  |  |  |  |  |
| Notices                                                    | Week 9 Timetable Year 3 and 4 Home Learning Dates March 30th - April 3rd                  | View  |     |  |  |  |  |  |  |  |
| Discussions                                                | Year 4 Reading Home Leaning March 30th - April 3rd                                        | View  |     |  |  |  |  |  |  |  |
| Submissions                                                | Year 3 English Activity Grid Home Leaning March 30th - April 3rd                          | View  |     |  |  |  |  |  |  |  |
| 🚰 Learners                                                 | Year 3 and 4 Ninja                                                                        | View  |     |  |  |  |  |  |  |  |
|                                                            | Year 3 and 4 Social and Emotional Activity Grid Home Learning March 30th - April 3rd      | View  |     |  |  |  |  |  |  |  |
|                                                            | Year 3 and 4 Physical Education                                                           | View  |     |  |  |  |  |  |  |  |
|                                                            |                                                                                           |       |     |  |  |  |  |  |  |  |
|                                                            |                                                                                           |       |     |  |  |  |  |  |  |  |
|                                                            |                                                                                           |       |     |  |  |  |  |  |  |  |

10. Click on each folder to open it and access all of the learning tasks the teacher has set. Click on the back arrow to return to the list of folders.

| ۵ ا          | earning Content - Students - Co | ×      | +                                                                                       |   | × |
|--------------|---------------------------------|--------|-----------------------------------------------------------------------------------------|---|---|
| $\leftarrow$ | → C 🔒 connect.det               | wa.edu | .au/group/students/ui/class/learning-content?coisp=DomainSchoolClass:1923653606#91812_6 | ☆ |   |
| ø            | Classes My Con                  | nect   |                                                                                         |   | 2 |
| :0           |                                 |        | Cockatoo 1                                                                              |   | × |
|              |                                 | L      | Content                                                                                 |   |   |
|              | Summary                         | <      | Week 9 Timetable Year 3 and 4 Home Learning Dates March 30th - April 3rd                |   | Æ |
| ۵            | Notices                         | E      | Home Learning Timetable Year 3                                                          |   |   |
| <u> </u>     | Content                         |        | Home Learning Timetable Year 4                                                          |   |   |
| Ģ            | Discussions                     |        |                                                                                         |   |   |
| ٦            | Submissions                     |        |                                                                                         |   |   |
| C            | Library                         |        |                                                                                         |   |   |
| •            | Learners                        |        |                                                                                         |   |   |
|              |                                 |        |                                                                                         |   |   |
|              |                                 |        |                                                                                         |   |   |
|              |                                 |        |                                                                                         |   |   |
|              |                                 |        |                                                                                         |   |   |
|              |                                 |        |                                                                                         |   |   |
|              |                                 |        |                                                                                         |   |   |
|              |                                 |        |                                                                                         |   |   |
|              |                                 |        |                                                                                         |   |   |